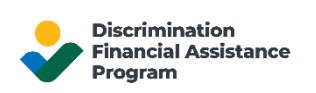

# Sign in to Your DFAP Online Account

This page provides step-by-step information on how to login and access a DFAP Online Application account.

### Step 1: Go to 22007apply.gov, then click 'Login'

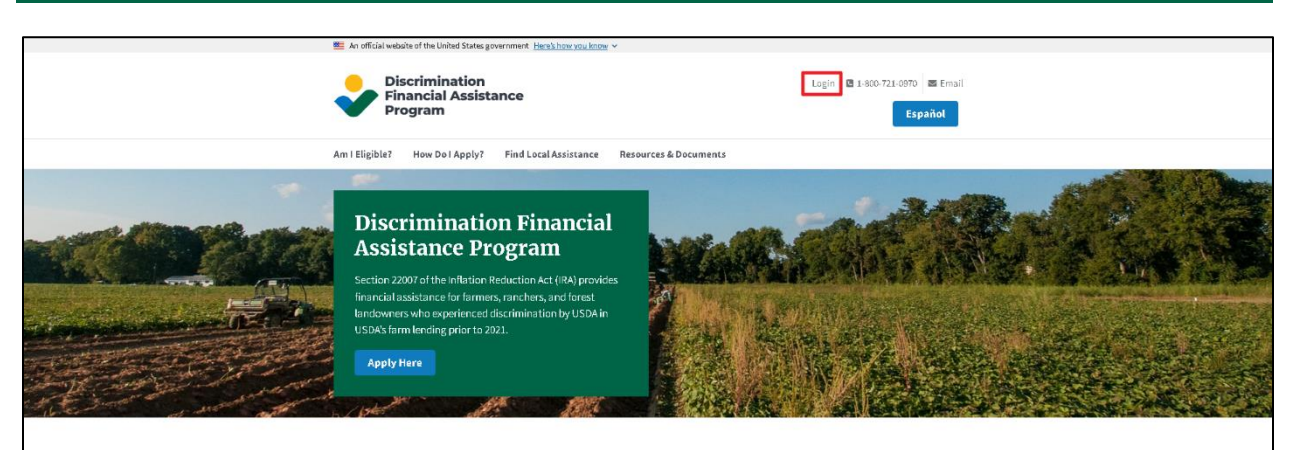

Enter your email address, then click 'Continue'.

Next, enter your password, then click 'Sign In'

| Discrimination Financial<br>Assistance Program (DFAP)<br>Account Login                                                                                        | Sign In<br>Enter your DFAP Account Password to access your<br>DFAP Account. If you have not created a DFAP<br>Account, please select Sign Up below. |
|----------------------------------------------------------------------------------------------------|----------------------------------------------------------------------------------------------------|
| If you already have a DFAP Account, please enter<br>your email address to Sign In. If you have not<br>created a DFAP Account, please select Sign Up<br>below. | john.doe123@example.com Edit Password                                                                                                    |
| john.doe123@example.com Continue                                                                                                    | Forgot password?<br>Sign In                                                                                                    |
| Don't have a DFAP account? Sign up                                                                                                    | Don't have a DFAP account? Sign Up                                                                                                    |

NOTE: If your device uses fingerprint or face recognition, and you enabled your account to use your fingerprint or face to log you in, no password or verification code is required to Sign In.

For fingerprint or face recognition, select 'Continue' then follow the directions on your browser or device to complete the setup. Select 'Continue' on the 'Registration Successful' to finalize the process.

| Verify by fingerprint or face recognition                                               | Registration successful                       |
|-----------------------------------------------------------------------------------------|-----------------------------------------------|
| Select Continue and follow the directions on your browser/device to complete the setup. | You have successfully registered your device. |
| Continue                                                                                | € +test2's K                                  |
| Remind me later                                                                         | Continue                                      |
| Not on this device                                                                      |                                               |

#### Step 2: Verify Your Identity

**If you are using SMS/Text to verify your identity**, you will be automatically sent a new one-time verification code to your registered mobile phone number each time you login to your account.

Proceed to 'Step 3' once your code is received.

- If you did not receive your code, click "Resend" at the bottom of the screen.
- If you are having problems accessing your one-time code, select 'Try Another Method', then select Email. We will then send you a new one-time verification code to the email address associated with your DFAP online account.

| Enter Verification Code<br>We've sent a text message with your code to:<br>XXXXXXXXX1489 | < Other Methods      |
|------------------------------------------------------------------------------------------|----------------------|
| Enter the 6-digit code                                                                   | Text me a code (SMS) |
| Continue<br>Didn't receive a code? Resend<br>Try another method                          | Email >              |

<u>If you are using an authenticator app to verify your identity</u>, open your authenticator app to obtain your one-time verification code.

Verify Your Identity via Authenticator

| Verify Your Identity                                           |  |  |
|----------------------------------------------------------------|--|--|
| Check your preferred one-time password application for a code. |  |  |
| Enter your one-time code 657981                                |  |  |
| Remember this device for 30 days                               |  |  |
| Continue                                                       |  |  |
| Try another method                                             |  |  |

## Step 3: Enter the Verification Code

Once you have the one-time verification code, enter it in the 'Enter the 6-digit code' box, then click 'Continue'.

| Enter Verification Code<br>We've sent a text message with your code to: |  |  |
|-------------------------------------------------------------------------|--|--|
| XXXXXXXX1489                                                            |  |  |
| Enter the 6-digit code 356999                                           |  |  |
| Remember this device for 30 days                                        |  |  |
| Continue                                                                |  |  |
| Didn't receive a code? Resend                                           |  |  |
| Try another method                                                      |  |  |

# Step 4: View your DFAP Online Application Dashboard

You are now logged into your DFAP account. You can now submit a New Application, editing an In-Progress Application, or view the status of an existing Application.

| USDA Discrimination Financial Assistance Program (DFAP) - Helpline: 1-800-721-0                                                                                                    | 970 English = 🔺                                                                                                    |  |
|----------------------------------------------------------------------------------------------------|----------------------------------------------------------------------------------------------------|--|
| Welcome to the DFAP Application Dashboard.   Bienvenido al Panel de Control de la Solicitud para el DFAP.                                                                                                    |                                                                                                    |  |
| Here, you can view and manage both your submitted and in progress Applications. The below chart lists all of your Applicatio<br>las Solicitudes presentadas e indica su estado actual.                                      | s along with their current status.   Aquí, usted podrà ver y gestionar la Solicitudes presentadas y en proceso. El siguiente gráfico enumera todas                                                                                               |  |
| Modified (PDT) Submission Date (PDT) Application Status Application Confirmation ID Applicant First Name Applicant                                                                                                    | H C > H                                                                                                    |  |
| No form data was found.                                                                                                    |                                                                                                    |  |
| New Application         Review Application         Download Application                                                                                                    |                                                                                                    |  |
| New Application:                                                                                                    | Solicitud nueva:                                                                                                    |  |
| To start a new Application, select "New Application." Once an Application is started, it cannot be<br>deleted. All Applications (whether they are in progress or submitted) will be listed in the Application<br>Dashboard. | Para comenzar una nueva Solicitud, seleccione "Nueva Solicitud." Tan pronto se inicia una Solicitud,<br>no puede eliminarse. Flodas las Solicitudes (esten estas en proceso o presentadas) aparecerán en el<br>Panel de Crutorid de Solicitudes. |  |